**E** 情報を見る・設定する

| GPS 情報を見る            | ····· E-2 |
|----------------------|-----------|
| クイック GPS の設定をする      | E-3       |
| 走行状態を確認する・・・・・       | E-4       |
| エコドライブ情報について         | E-5       |
| エコドライブの設定をする         | ·····E-6  |
| 評価履歴を見る              | ·····E-7  |
| 評価履歴を削除する            | ·····E-8  |
| グラフ表示で見る             | E-8       |
| 走行軌跡を使う・・・・・         | ··· E-11  |
| 走行軌跡の表示/非表示/確認/削除する… | ·····E-12 |
| 登録地点の編集/見る           | E-14      |
| フォルダ名を編集する           | ·····E-18 |
| 登録地点の並び替えをする         | ··· E-19  |
| 登録地点の地図を呼び出す         | E-20      |
| 登録地点のマークを変える         | E-21      |
| 登録地点を削除する・・・・・       | E-22      |
| 登録地点情報の書き出し/書き替え/    |           |
| 追加について               | E-23      |
| 登録地点情報を全て書き出す/       |           |
| 全て書き替える・・・・・         | E-24      |
| 登録地点情報を選んで書き出す/追加する  | E-26      |
| SDメモリーカードから地点を登録する   | E-30      |
| GPSログを使う             | E-33      |
| GPSログをスタート/ストップする    | ····E-33  |
| GPSログを設定する           | ····E-34  |
|                      |           |

# GPS 情報を見る

現在地の緯度・経度、現在受信中のGPS衛星の数、現在の日付・時刻を表示することができます。

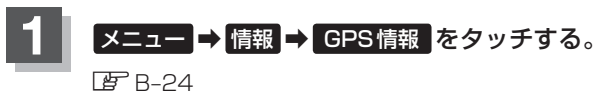

:GPS情報画面が表示されます。

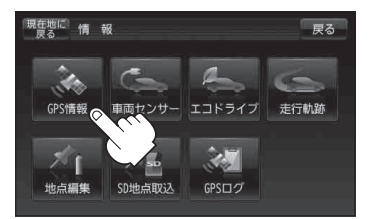

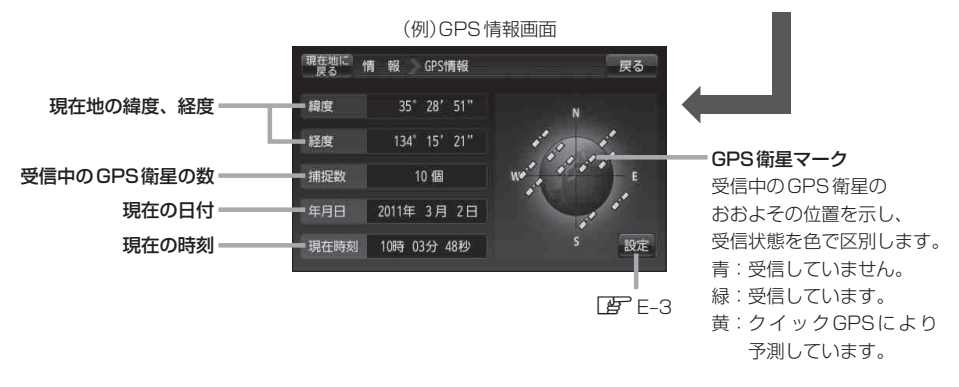

※ GPS 衛星の数には、電波を受信できているものの他に、予測データから GPS 衛星の位置 を推測できているもの、測位に使用できないものも含まれています。 測位に使用できる電波を受信している GPS 衛星あるいは、予測データから位置が推測で きている GPS 衛星が3 個以上ないと緯度と経度は表示されません。(現在地の測位ができ ない)

### 2 現在地の地図画面に戻るときは、現在地に戻るをタッチする。

お知らせ 現在の時刻は、GPS衛星の電波を受信していても、1秒程度の誤差はあります。 電波を受信していないときは、誤差はより大きくなります。

# クイックGPSの設定をする

クイックGPSを"使用する"または"使用しない"の設定を行うことができます。 ( **クイックGPSについて** ) | A-19

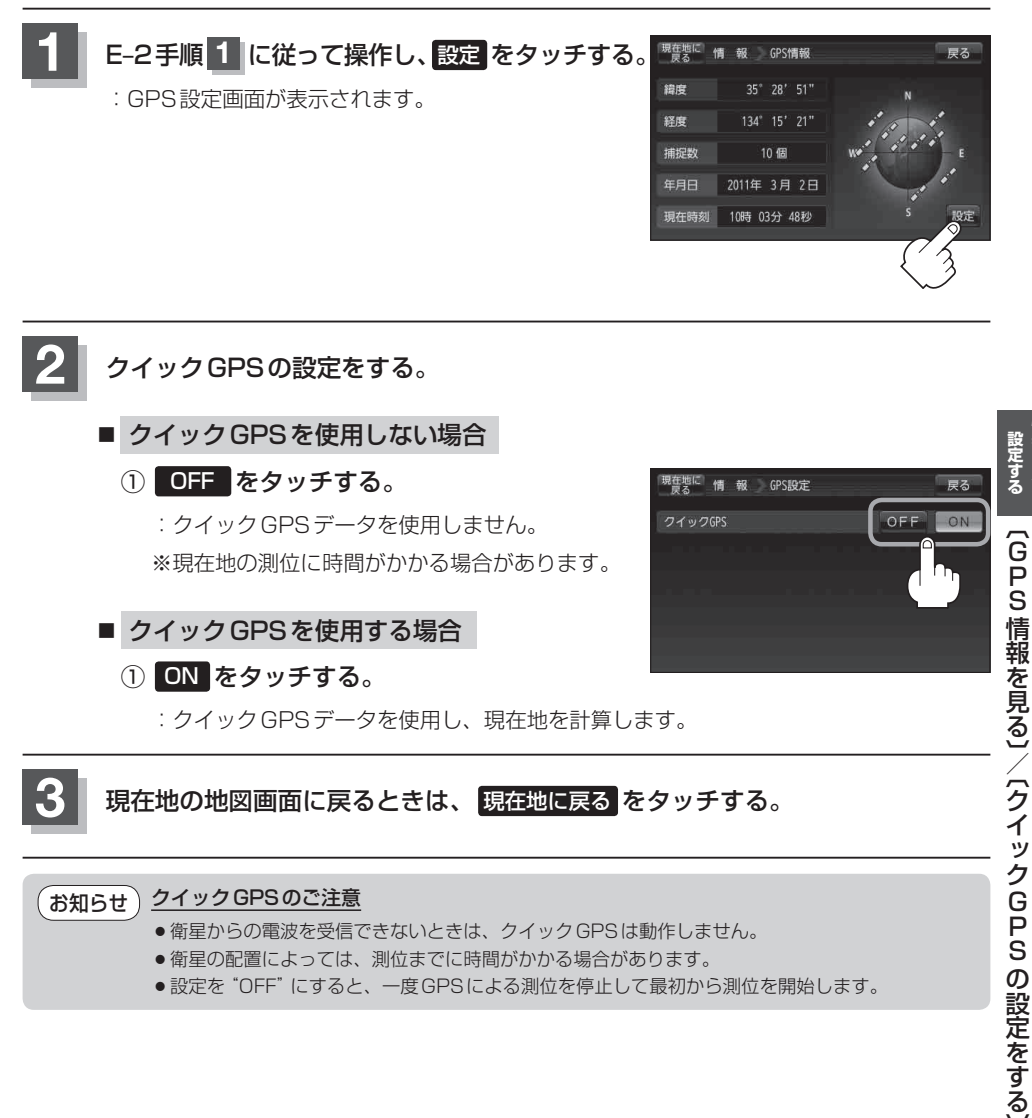

- 衛星からの電波を受信できないときは、クイックGPSは動作しません。
- ●衛星の配置によっては、測位までに時間がかかる場合があります。
- 設定を "OFF" にすると、一度 GPS による測位を停止して最初から測位を開始します。

報を見る

# 走行状態を確認する

車動作時、本機の車両センサーで走行/停車判定を確認することができます。

※家庭動作または電池動作でご使用の場合は「車両センサー」は暗くなり選択できません。 「夏」「動作の種類と制限について | B-4

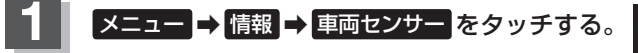

🕼 B-24

: 車両センサー画面が表示されます。

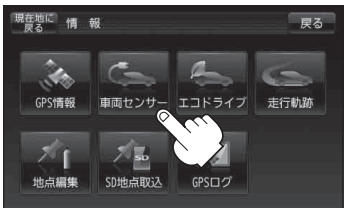

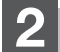

走行状態を確認する。

### ■ GPSからの情報と自律航法による走行/停車判定の場合

:走行中のときは"走行"、停車中のときは"停車"が点灯します。

■ 別売のパーキングブレーキ接続ケーブルの使用による走行/停車判定の場合

: 車のパーキングブレーキをかけていないときは "走行"、車のパーキングブレーキをかけているときは "停車" が点灯します。

現在地の地図画面に戻るときは、現在地に戻るをタッチする。

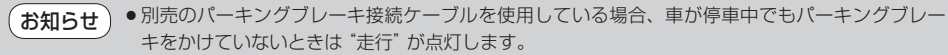

- 別売のパーキングブレーキ接続ケーブルを使用しない場合、GPS 未受信時や発進/停止を繰り返したときは、走行/停車の判定が正しく行えない場合があります。
- 別売のパーキングブレーキ接続ケーブルが正しく接続されているか確認する場合は、車を安全な場所に停車させ、パーキングブレーキをかけたときに"停車"が点灯するかを確認してください。
   "走行"が点灯したときは、車のパーキングブレーキをかけているか、またはパーキングブレーキ接続ケーブルが正しく接続されているか再度確認してください。

# エコドライブ情報について

走行中の「加速」や「減速」「アイドリング時間」 などを GPS 衛星の信号をもとに計算し、ドライビン グスタイルが環境にやさしく無駄の少ない運転(エコドライブ)ができているか評価して、その情報を 確認することができます。

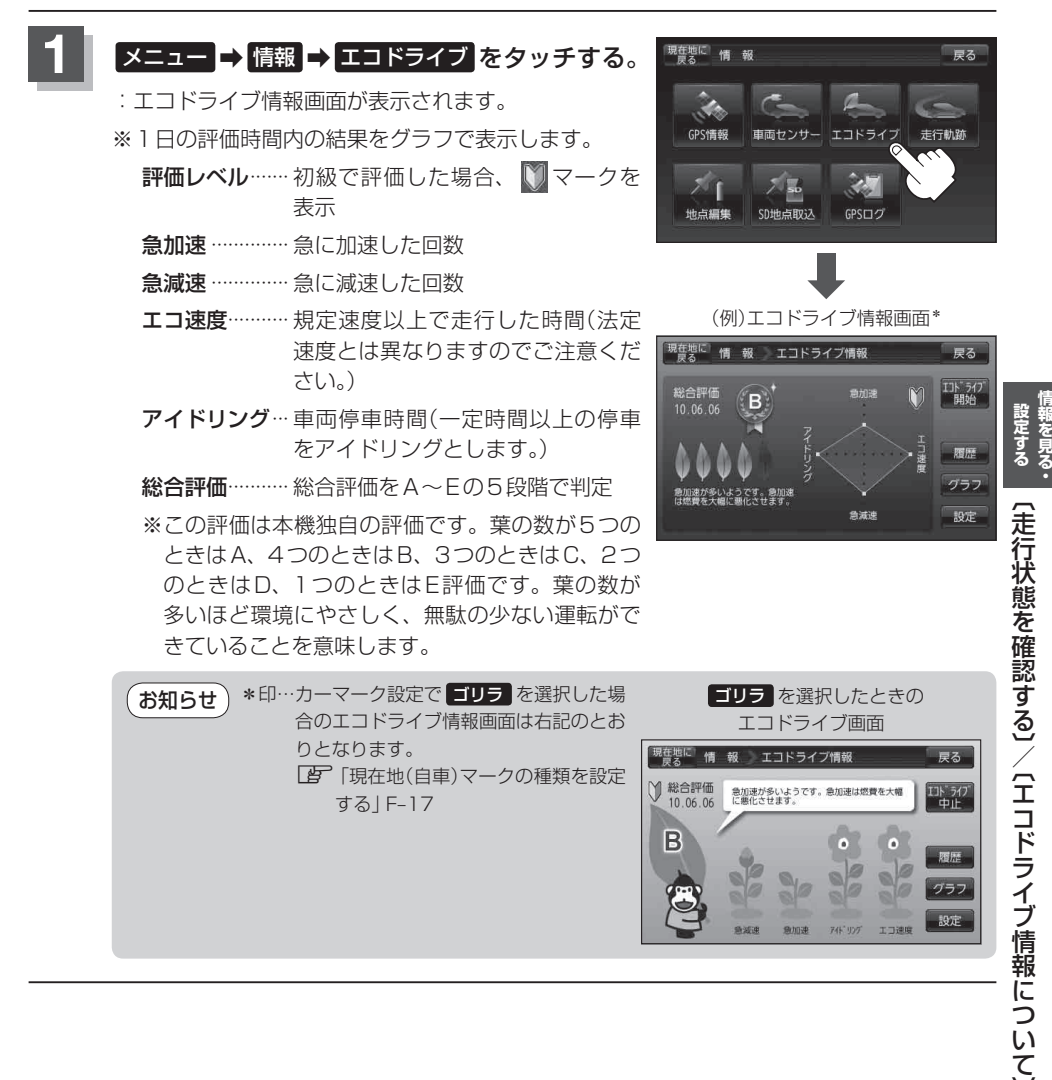

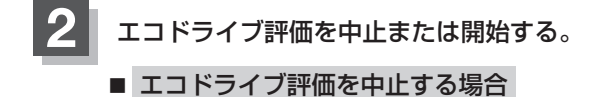

- ① エコドライブ中止 をタッチする。
  - : メッセージが表示され、エコドライブ評価を中 止します。

<sup>※</sup>現在地の地図画面に戻ると、情報バー左下の □□□ マークが消えます。

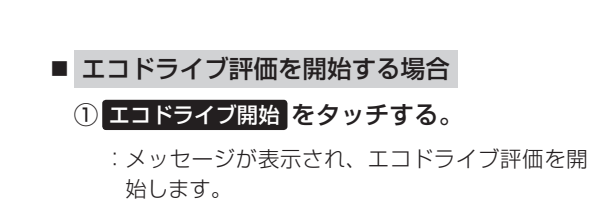

<sup>※</sup>現在地の地図画面に戻ると、情報バー左下に ■■マークを表示します。

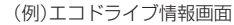

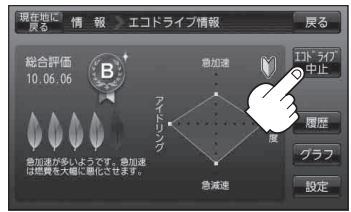

(例)エコドライブ情報画面

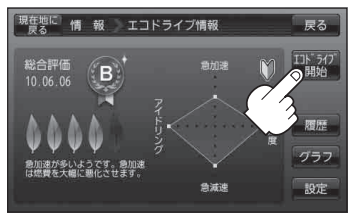

【お知らせ)GPSが受信されていない場合は評価することができません。

エコドライブの設定をする

1 E-5手順1 に従って操作し、 設定をタッチする。

: エコドライブ設定画面が表示されます。

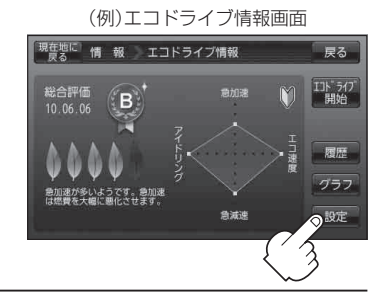

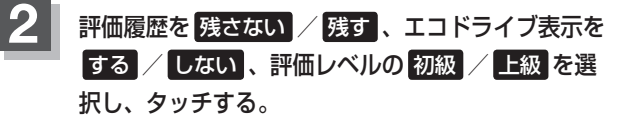

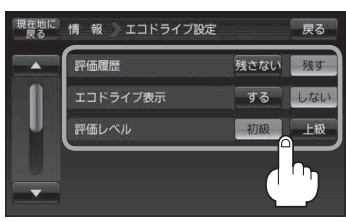

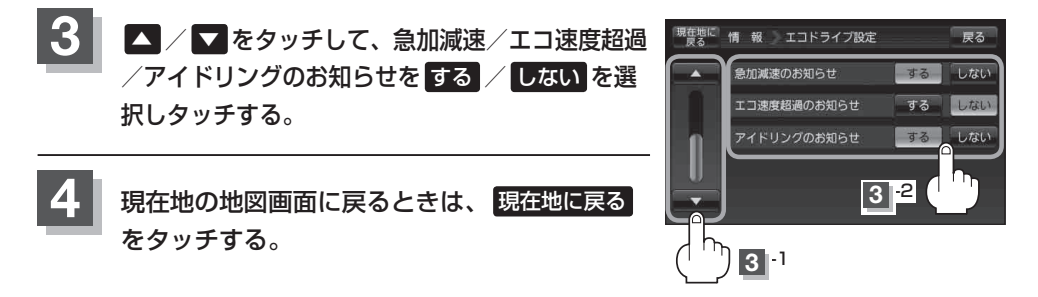

● E-6 手順 2 でエコドライブ表示をする に設定し、現在地の地図画面に戻った場合、右画面にエコドライブ情報を表示します。エコドライブ情報の表示を止めたい場合は、エコドライブ表示のしない をタッチしてください。

- E-6手順 2 で評価レベルの 初級 を選択すると、2画面表示またはエコドライブ情報を 表示させたときに ♥マークが表示されます。
- E-6手順2で評価レベルを切り換えるとき、変更するかどうかのメッセージが表示されるので
   はい / いいえ を選択してください。
- 上記手順 3 でエコ速度超過のお知らせをするにすると、メッセージが表示されるのでメッセージの内容を確認しのK をタッチしてください。

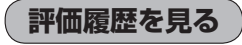

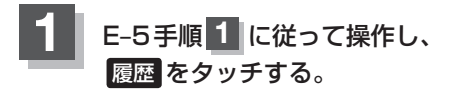

: エコドライブ評価履歴画面が表示されます。 今までの評価履歴が最大30件まで日付の新しい順に 表示されます。

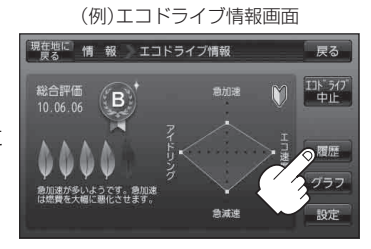

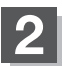

確認したい日時の履歴を選んでタッチする。

: エコドライブ評価履歴の詳細画面が表示されます。

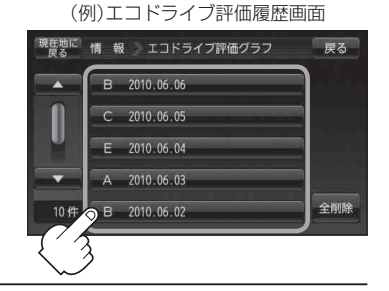

現在地の地図画面に戻るときは、現在地に戻るをタッチする。

評価履歴を削除する

E-5手順 1 に従って操作し、 履歴をタッチする。

:エコドライブ評価履歴画面が表示されます。

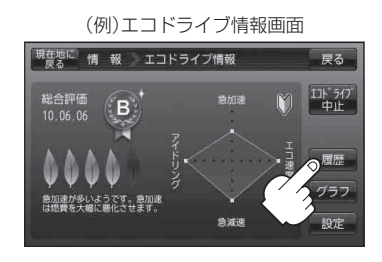

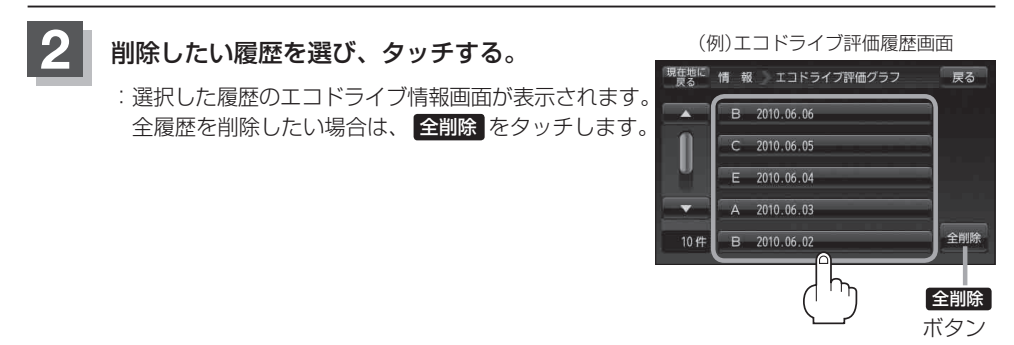

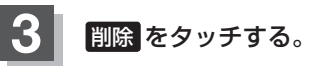

:選択した評価履歴を削除してもいいかどうかの確認 メッセージが表示されるのではいをタッチすると 履歴を削除し、評価履歴画面に戻ります。 (例)エコドライブ情報画面

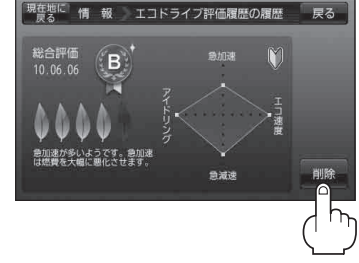

## 4 現在地の地図画面に戻るときは、現在地に戻るをタッチする。

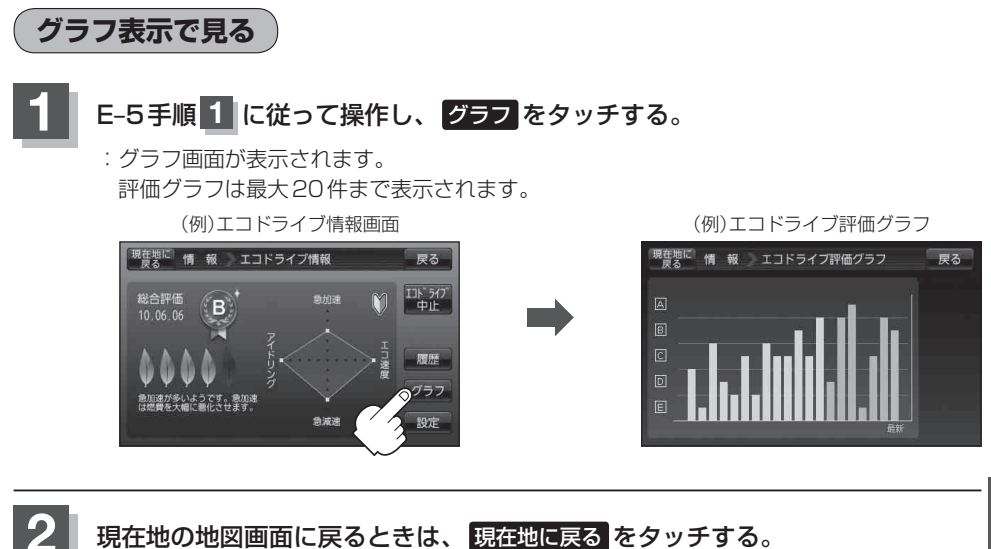

### エコドライブ情報について

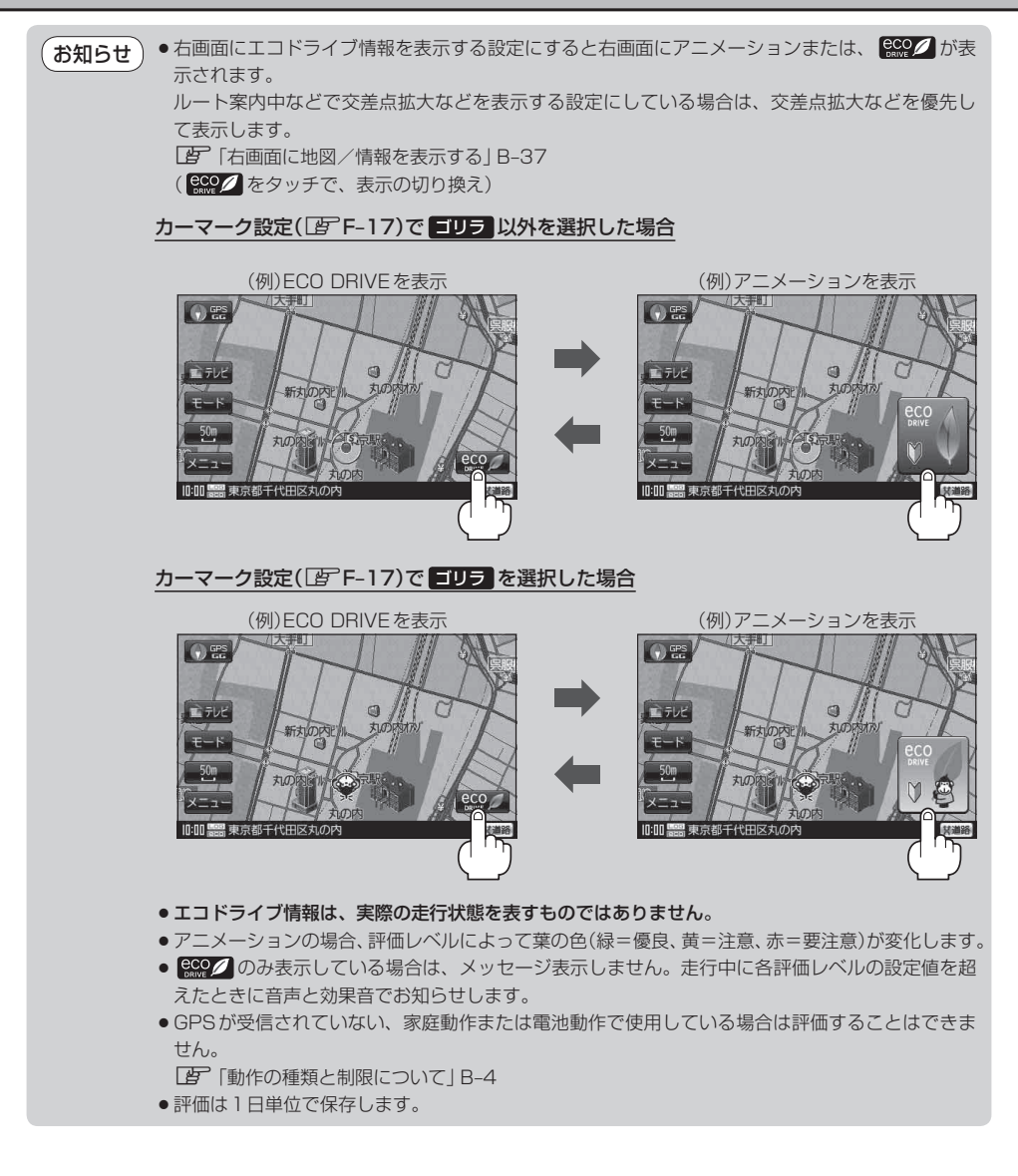

# 走行軌跡を使う

通った道にしるしをつけ、記録(メモリー)することができます。 通った道をあとで確認したり、同じ道を通りたいときなどに便利です。

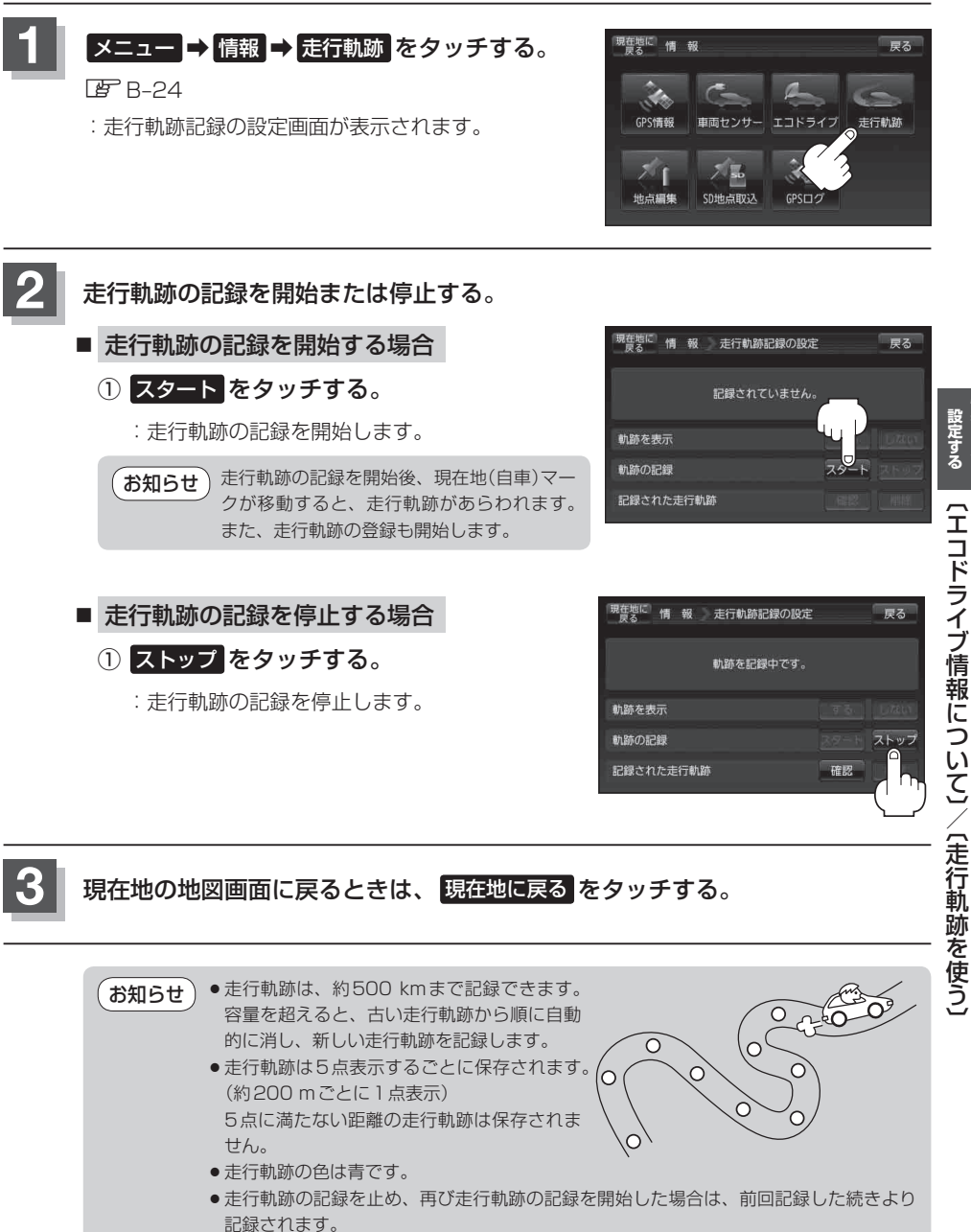

シミュレーション走行中は走行軌跡の記録を行いません。

設定する

### 走行軌跡を使う

走行軌跡の表示/非表示/確認/削除する

E-11≢

E-11 手順 1 に従って操作する。

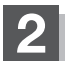

走行軌跡の表示/非表示/確認/削除をする。

#### ■ 走行軌跡の表示をする場合

地図上に走行軌跡を表示します。 ※表示するだけで、記録はされません。

① 軌跡を表示の する をタッチする。

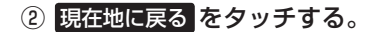

:現在地の地図画面に戻ります。 ※走行軌跡を表示します。

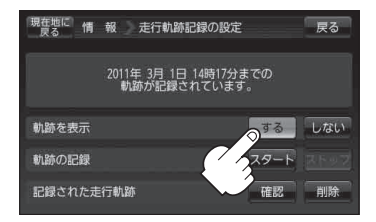

#### ■ 走行軌跡の表示を非表示にする場合

#### 地図上の走行軌跡の表示を非表示にします。

※表示を止めるだけで、メモリーから消すわけではありません。

- ① 軌跡を表示の しない をタッチする。
- ② 現在地に戻る をタッチする。
  - :現在地の地図画面に戻ります。 ※走行軌跡の表示を止めます。

走行軌跡を記録中は走行軌跡の表示を止める お知らせ ことができません。

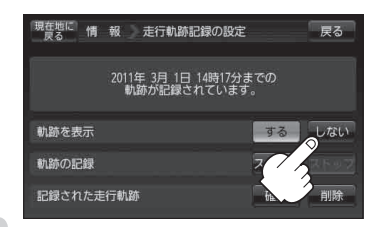

: 走行軌跡記録の設定画面に戻ります。

記録された走行軌跡の 確認 をタッチする。
 : 走行軌跡が記録された地図が表示されます。

### ③ 現在地に戻る をタッチする。

② 戻る をタッチする。

記録した走行軌跡を確認する場合
 地図上に走行軌跡を表示します。
 ※表示するだけで、記録はされません。

- :現在地の地図画面に戻ります。
- お知らせ 地図をスクロールして、地図上の走行軌跡を 確認することができます。

### ■ 走行軌跡を削除する場合

- ①記録された走行軌跡の削除をタッチする。
  - : 走行軌跡を削除してもいいかどうかの確認メッ セージが表示されるので、 はい をタッチしま す。
- ② 現在地に戻る をタッチする。

:現在地の地図画面に戻ります。

| 現在地に<br>戻る 情 報 走行軌路   | 記録の設定                  | 戻る       |
|-----------------------|------------------------|----------|
| 2011年 3月 1日<br>軌跡が記録: | 3 14時17分までの<br>されています。 |          |
| 軌跡を表示                 | する                     | しない      |
| 軌跡の記録                 | スター                    | হ তথ্য 🖣 |
| 記録された走行軌跡             | ◎確認                    | 削除       |
|                       | 53                     |          |

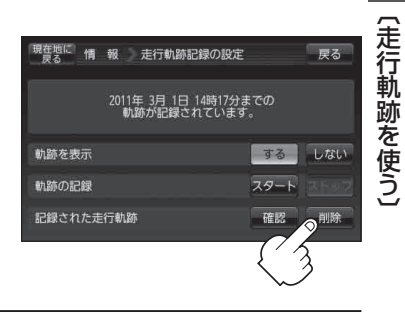

寂定する・

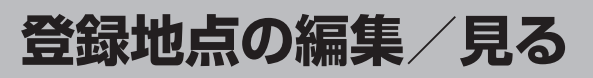

マークをつけた場所の名称/マークを変更したり、電話番号(TEL)/メモ/フォルダの変更/アラームの設定を登録することができます。

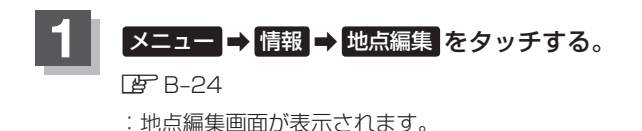

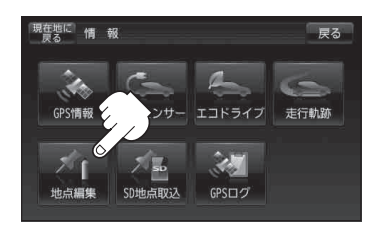

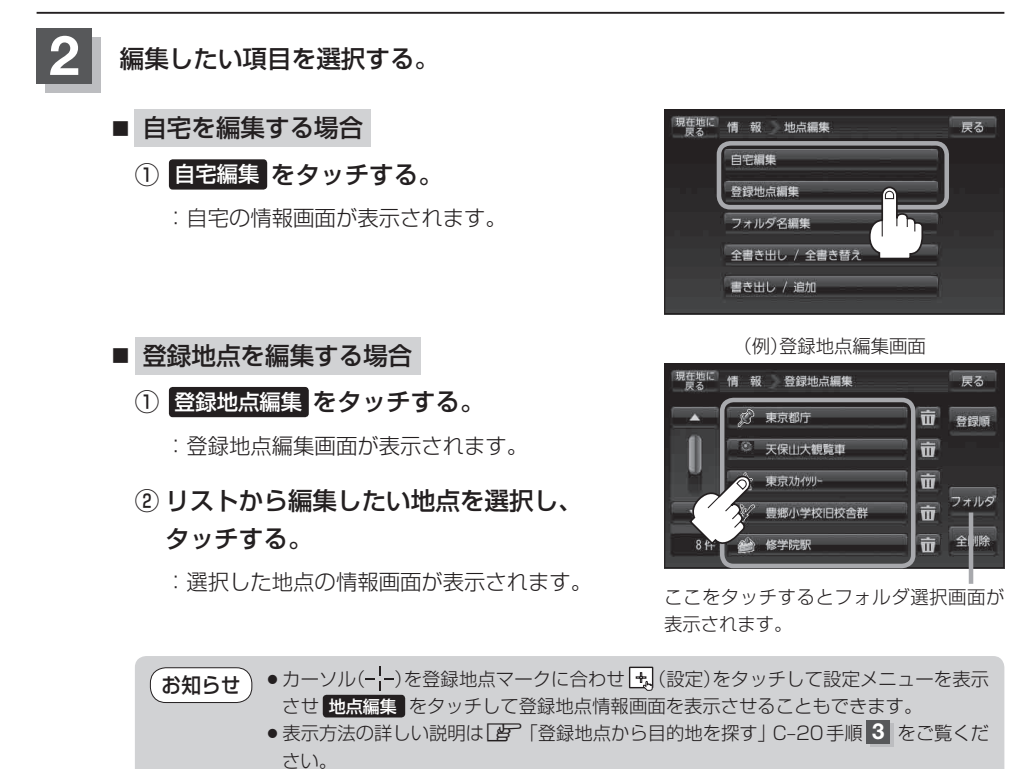

E-14

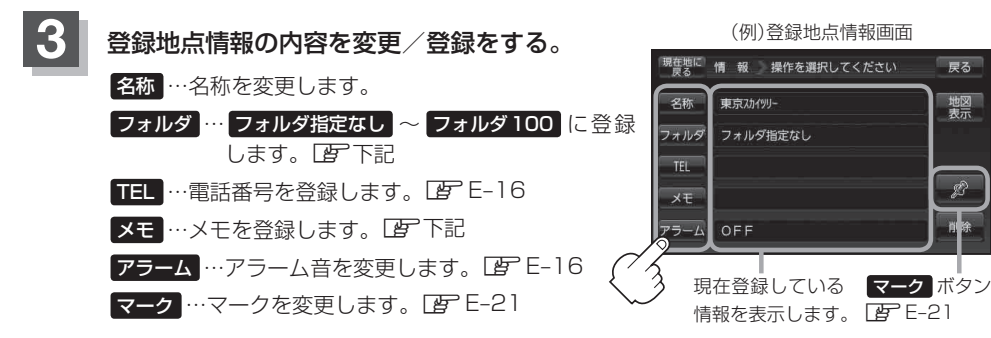

- 名称/メモを編集する場合
  - ① 名称 / メモ をタッチする。

:名称入力またはメモ入力画面が表示されます。

### ②文字をタッチして入力する。

\*\*ひらがな(漢字)を14文字まで、カタカナ/英数字 /記号を全角14(半角28)文字まで入力できます。 「文字の入力方法について」B-50

### ■ フォルダを選択する場合

① フォルダ をタッチする。

:フォルダ選択画面が表示されます。

 ② 登録したいフォルダ(フォルダ指定なし~ フォルダ100)を選択してタッチする。

 お知らせ
 ・上記手順 3 でフォルダを選択しない場合は、メニュー → 目的地 → 次へ→ → 登録地点 → フォルダ をタッチしてフォルダ選択画面が表示されたときに "フォルダ 指定なし" に登録されています。
 ※ フォルダ01 ~ フォルダ100 に登録した場合は "フォルダ指定なし" には表示さ れません。
 ・フォルダ指定なし ~ フォルダ100 に登録した内容は [27] 「登録地点から目的地を 探す | C-20または [27] 「登録地点の地図を呼び出す | E-20 で確認できます。

• "自宅" はフォルダ選択をすることができません。

50 音入力画面

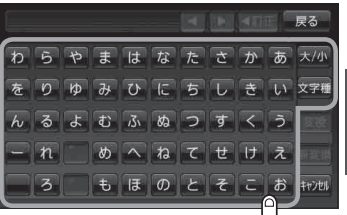

2

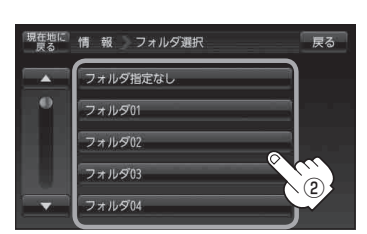

- 電話番号を編集する場合
  - ① TEL をタッチする。

:電話番号の入力画面が表示されます。

② 数字をタッチして電話番号を入力する。

「数字の入力方法について」B-53
 ※数字を入力中 キャンセル をタッチすると、
 入力していた数字を保持せずに登録地点情報
 画面に戻ります。

■ アラームを編集する場合

① アラーム をタッチする。

: アラーム編集画面が表示されます。

- ② お好みのアラーム音を選んでタッチする。
   ※ OFF を選択した場合、アラーム音は鳴りません。
- ③ 案内距離(50m / 100m / 300m / 500m)を選んでタッチする。

※選択した距離まで近づくと、アラーム音が鳴り ます。

④ 特定の方向から登録地点に近づいたときに
 アラーム音を鳴らす場合は、進入角度を考慮する。

:進入角度編集画面が表示されます。

⑤ 矢印( ( )) をタッチして、自車マークの方向を修正し、セットをタッチする。

お知らせ 進入角度を考慮"する"に設定をした場合、 左15°右15°の範囲から登録地点に近づい たときにアラーム音を鳴らします。

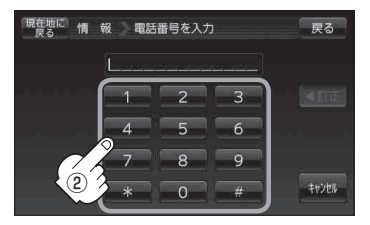

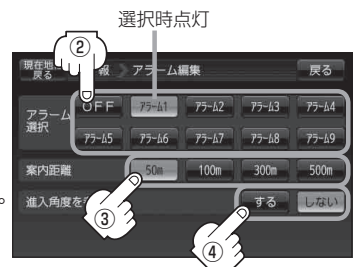

#### アラーム音の種類

| アラーム 1 | 登録地付近です       |
|--------|---------------|
| アラーム2  | チェックポイントです    |
| アラーム3  | スピードに注意してください |
| アラーム4  | お帰りなさい        |
| アラーム5  | 運転おつかれさまでした   |
| アラーム6  | 効果音 1         |
| アラーム7  | 効果音2          |
| アラーム8  | 効果音3          |
| アラーム9  | 効果音4          |

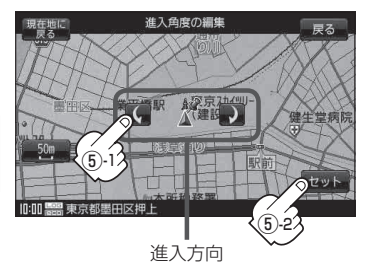

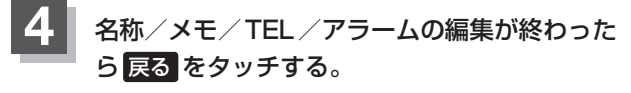

: 設定を変更し、登録地点情報画面に戻ります。

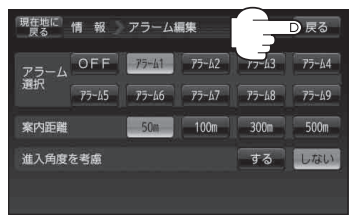

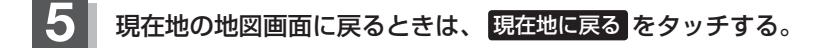

お知らせ) 登録地点のマークを変更する場合は、 E 「登録地点のマークを変える」 E-21 をご覧ください。 フォルダ名を編集する

登録地点のフォルダ名を編集することができます。

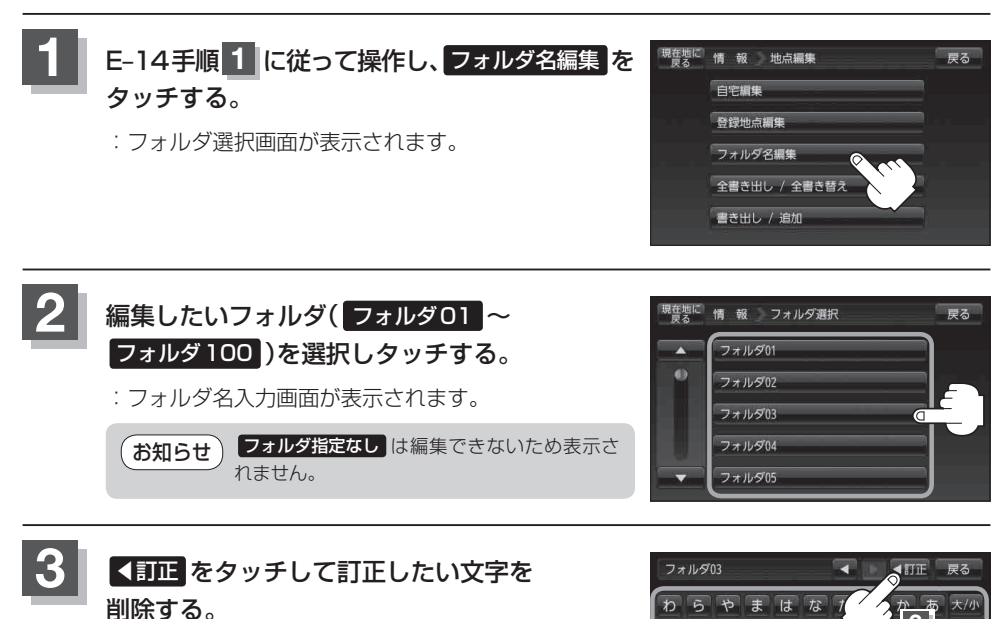

※全ての文字を訂正する場合は、 **【訂正** を長めにタッ チしてください。

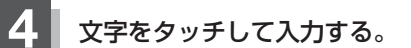

『『「文字の入力方法について」 B-50

※ひらがな(漢字)を14文字まで、カタカナ/英数字/記号を全角14(半角28)文字まで 入力できます。

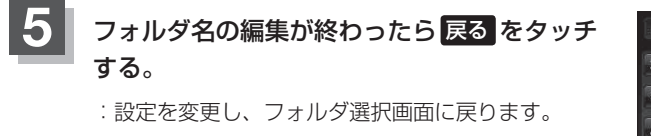

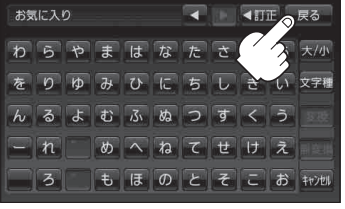

をりゆみひにち

4

3

んるよむふぬつすくう

- れ めへねてせけえ

もほのとそこお キャンセル

3

現在地の地図画面に戻るときは、現在地に戻るをタッチする。

# 登録地点の並び替えをする

登録地点編集画面に表示される地点の並び順を替えることができます。

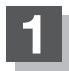

### E-14手順 1 に従って操作し、 登録地点編集 を タッチする。

: 登録地点編集画面またはフォルダ選択画面が表示されます。

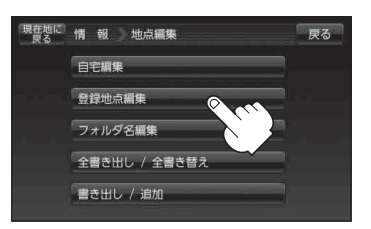

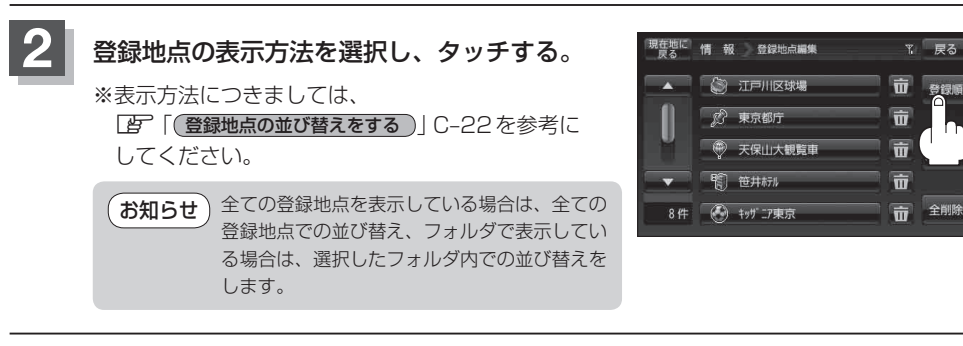

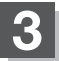

現在地の地図画面に戻るときは、現在地に戻るをタッチする。

**順報を見る・** 

設定する

# 登録地点の地図を呼び出す

本機に登録している地点の地図を呼び出すことができます。

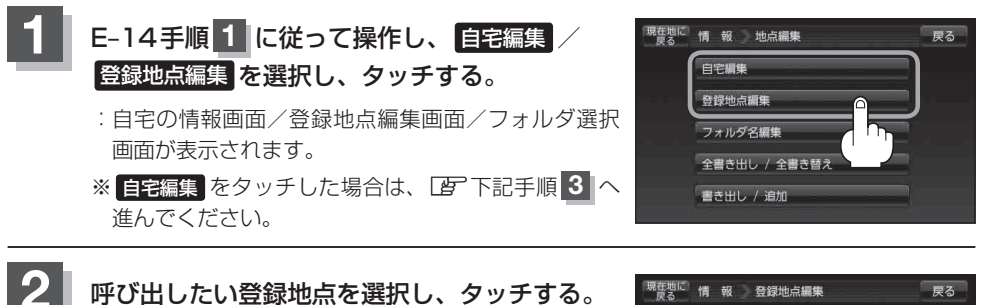

※フォルダ選択画面が表示された場合は、呼び出した い登録地点の入ったフォルダを選択してください。

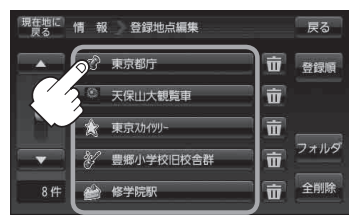

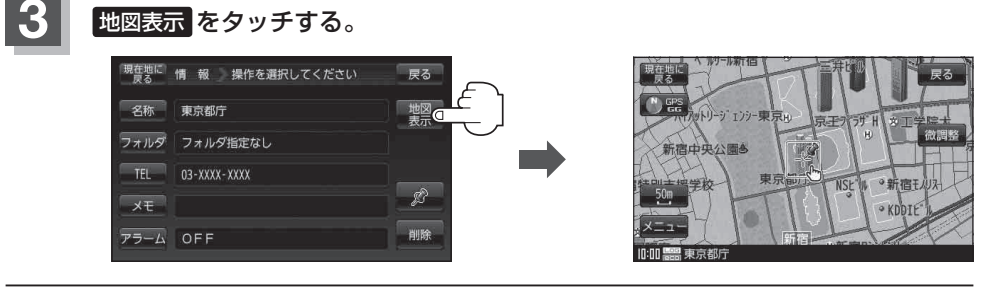

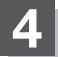

現在地の地図画面に戻るときは、現在地に戻るをタッチする。

お知らせ)地図の呼び出しは、「」「登録地点から目的地を探す」 C-20を参考に呼び出すこともできます。

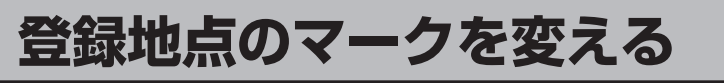

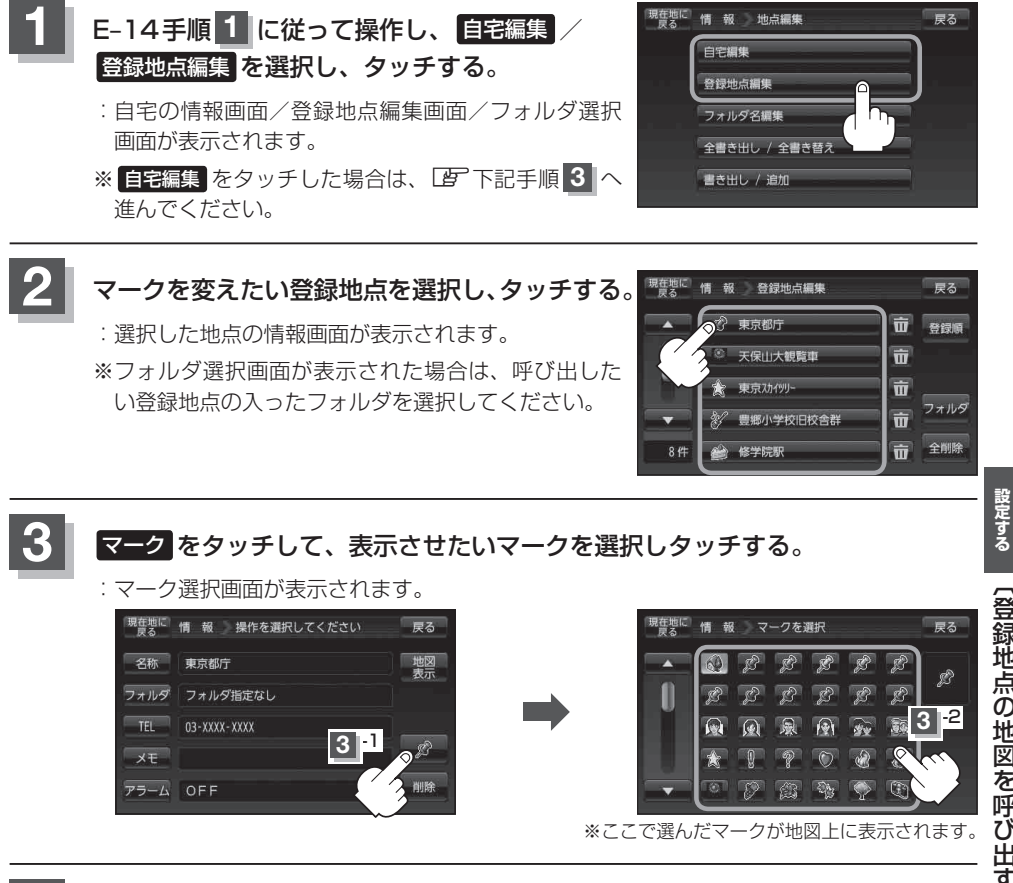

現在地の地図画面に戻るときは、現在地に戻るをタッチする。

情報を見る・

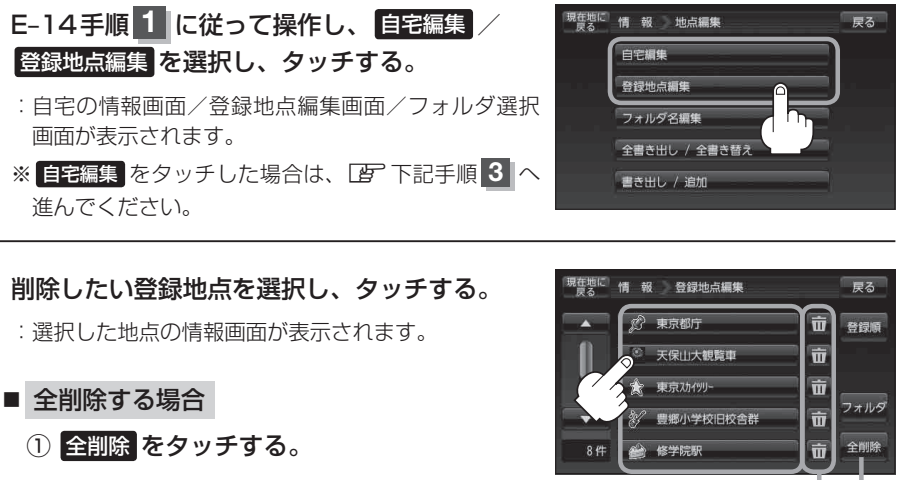

:全ての登録地点を削除してもいいかどうかの確認 メッセージが表示されるのではいを選択すると、 登録地点を削除し、地点編集画面に戻ります。

3 削除 をタッチする。

: 登録地点を削除してもいいかどうかの確認メッセージが表示されるので はい を選択すると、登録地点を削除し、地点編集画面に戻ります。

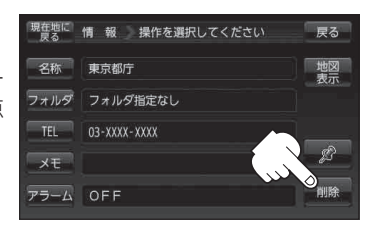

ここをタッチしても=

登録地点を削除する

ことができます。

全削除

ボタン

# 4

現在地の地図画面に戻るときは、現在地に戻るをタッチする。

- お知らせ
   ・地点を削除すると、地図上からマークが消え、登録した名称/TEL/メモ/マーク/アラームも 全て消えてしまいます。一時的に、地図上からマークを消したい場合は、「基本表示の設定をする」
   F-6の \*登録地点\*のチェックマーク(✔)を外してください。(この場合は、全ての登録地点マークが、 地図上から消えます。)
  - カーソル(--)を登録地点マークに合わせ、 → (設定) → 地点編集 をタッチして登録地点情報画 面を表示させることもできます。

# 登録地点情報の書き出し/書き替え/追加について

本機に登録している登録地点情報をSDメモリーカードへ書き出したり、SDメモリーカードに保存 されている登録地点情報を本機に上書きまたは追加することができます。お客様のご使用方法を下記 より選んで、参考ページへ進んでください。

● 本機に登録している全ての登録地点情報をSDメモリーカードへ書き出す(バックアップ) ┣) 「登録地点情報を全て書き出す/全て書き替える」E-24へ

お知らせ SDメモリーカードに書き出した登録地点情報のファイル名は、変更可能です。 ※フォルダ名 "NAVI\_POINT"、ファイルの拡張子 "bkd" は変更しないでください。本機で登録地点 情報ファイルが認識できなくなります。

● SDメモリーカードに保存している全ての登録地点情報を本機へ上書きする(リストア) □ 「登録地点情報を全て書き出す/全て書き替える」E-24へ

お知らせ
 ●書き替えできる登録地点情報ファイルは、拡張子 "bkd" が付いたものだけです。
 ●SDメモリーカードに保存している登録地点情報が上書きされるため、残しておきたい登録地点情報は、SDメモリーカードへ書き出し(バックアップ)てください。
 「ご 管録地点情報を全て書き出す/全て書き替える」E-24

お知らせ SDメモリーカードに書き出した登録地点情報のファイル名は、変更可能です。 ※フォルダ名 "NAVI\_POINT"、ファイルの拡張子 "exd" は変更しないでください。本機で登録地点 情報ファイルが認識できなくなります。

● SDメモリーカードに保存している登録地点情報から地点を選択して本機へ追加する(インポート) □ 「登録地点情報を選んで書き出す/追加する」E-26へ

お知らせ)本機に追加できる登録地点情報ファイルは、拡張子 "exd" が付いたものだけです。

(登録地点を削除する)

# 登録地点情報を全て書き出す/全て書き替える

本機に登録している全ての登録地点情報をSDメモリーカードに書き出し(バックアップ)たり、SD メモリーカードに書き出し(バックアップ)ていた登録地点に書き替える(リストア)ことができます。 ※書き替えができる登録地点情報ファイルは、拡張子 "bkd" が付いたものだけです。

下記操作を行う前に操作が適切かどうかを、 (2) 「登録地点情報の書き出し/書き替え/追加について」 E-23 でご確認ください。

下記操作を行う前に必ずAV同時動作を終了してください。

【27 「AV同時動作を終了する】」G-14 ※SDメモリーカードの抜き差しは、必ず電源を切った状態で行ってください。

 SDメモリーカードを差し込み、電源を入れる。

 ぼ「SDメモリーカードを入れる/取り出す」A-28

皆「本機の電源を入れる」」B-8

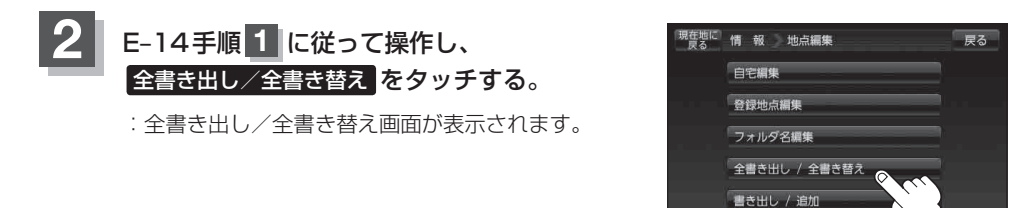

SDメモリーカードに全ての登録地点情報を書き出す(バックアップ)/ SDメモリーカードから全ての登録地点情報を書き替える(リストア)。

- SDメモリーカードに全ての登録地点情報を書き出す場合(バックアップ)
  - ① SDに全ての地点情報を書き出す をタッチする。

:メッセージが表示されるので、メッセージを確認し、はいをタッチするとSDメモリーカード に登録地点情報を書き込み、全書き出し/全書 き替え画面に戻ります。

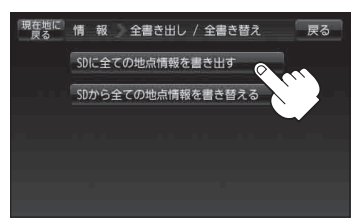

3

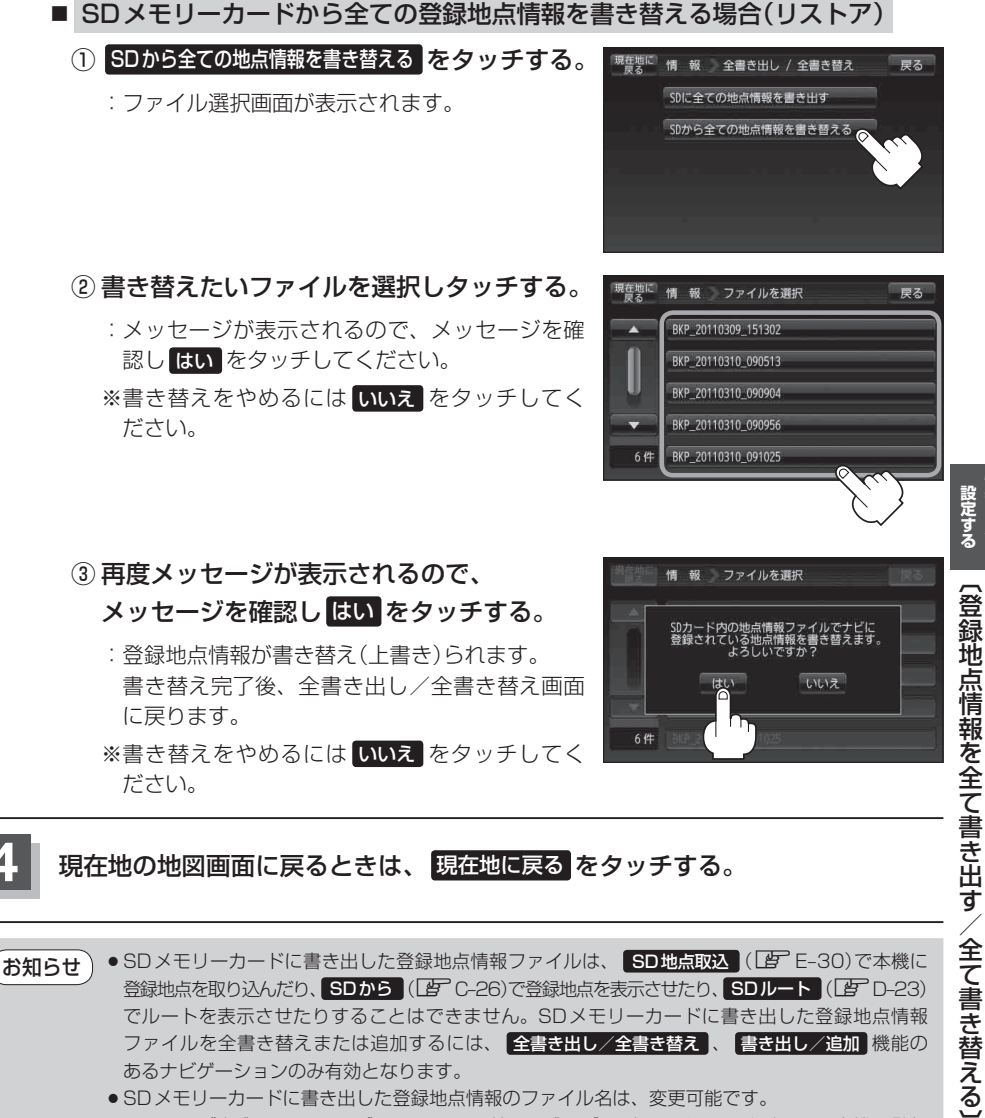

- ※フォルダ名 "NAVI\_POINT"、ファイルの拡張子 "bkd" は変更しないでください。本機で登録 地点情報ファイルが認識できなくなります。
- SDメモリーカードに書き出した登録地点情報ファイルの中身を変更したり、ファイルを移動する と、"全書き替え"、"追加"(□) E-26)が行えなくなります。中身は変更しないでください。

「報を見る・

# 登録地点情報を選んで書き出す/追加する

本機に登録している登録地点情報を選んでSDメモリーカードに書き出し(エクスポート)たり、SD メモリーカードに書き出し(エクスポート)していた登録地点を本機に追加(インポート)することがで きます。

※本機に追加できる登録地点情報ファイルは、拡張子 "exd" が付いたものだけです。

下記操作を行う前に操作が適切かどうかを、 (2) 「登録地点情報の書き出し/書き替え/追加について」 E-23 でご確認ください。

下記操作を行う前に必ずAV同時動作を終了してください。

 「
 AV同時動作を終了する
 」G-14

 ※SDメモリーカードの抜き差しは、必ず電源を切った状態で行ってください。

1 SDメモリーカードを差し込み、電源を入れる。 「町「SDメモリーカードを入れる/取り出す」A-28 「町「(本機の電源を入れる)」B-8

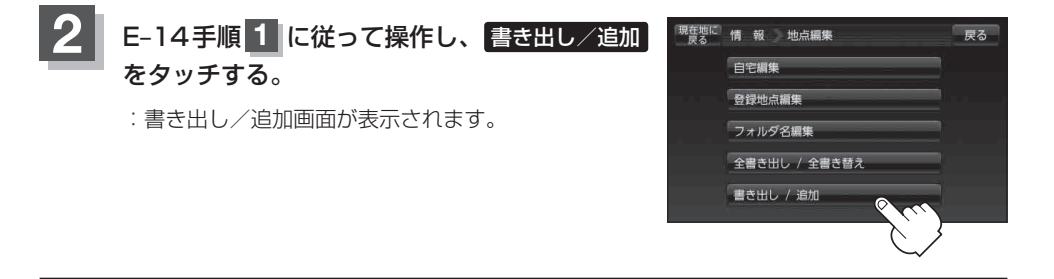

3 本機の登録地点情報を選択して書き出す(エクスポート)/ SDメモリーカードから登録地点情報を選択して本機に追加(インポート)する。

■本機の登録地点情報を選択してSDメモリーカードに書き出す場合(エクスポート)

① SDに地点情報を書き出す をタッチする。

:フォルダ選択画面が表示されます。

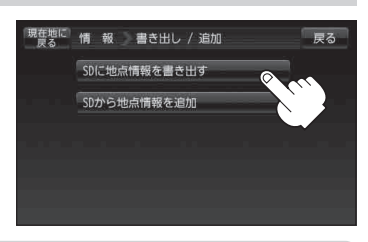

お知らせ 登録地点情報の書き出し(エクスポート)は、フォルダごとの書き出しとなります。本機に 登録している登録地点をフォルダ分けしていない場合 フォルダ指定なしのみ表示されま す。登録地点をフォルダ分けするには、「ア「登録地点の編集/見る」E-14を参考にしてくだ さい。

### 登録地点情報を選んで書き出す/追加する

 リストからSDメモリーカードに書き出し たいフォルダを選択し、タッチする。

: 選択したフォルダにチェックマーク(✔印)が付 きます。

※全てのフォルダを選択する場合は、 全選択 を タッチしてください。

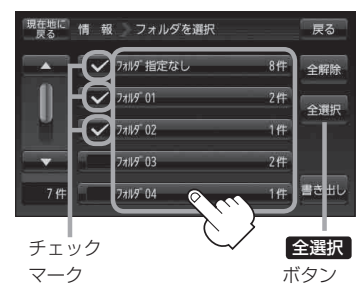

□ 選択したフォルダを解除/全解除するとき

### 1. 解除したいフォルダをタッチ/全解除をタッチする。

- ③ 書き出し をタッチする。
  - :SDメモリーカードに登録地点を書き出し、書き 出し完了後、書き出し/追加画面が表示されます。

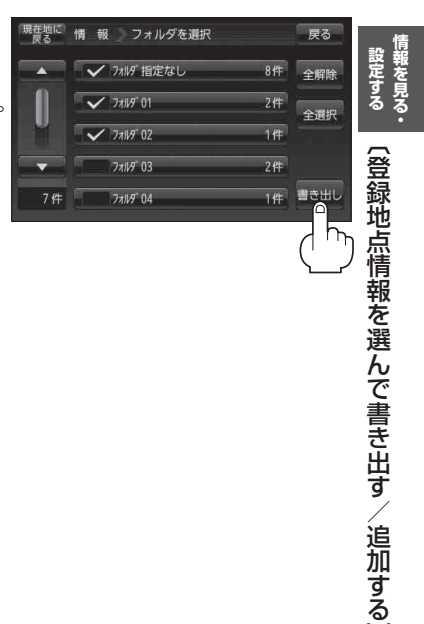

 <sup>:</sup> タッチしたフォルダのチェックマーク(✔印)または全フォルダのチェックマーク
 (✔印)を消すことができます。

■ SDメモリーカードから登録地点情報を選択して本機に追加する場合(インポート)

※追加できる登録地点情報ファイルは、拡張子 "exd" が付いたものだけです。

SDから地点情報を追加をタッチする。
 :ファイル選択画面が表示されます。

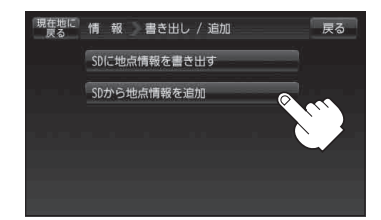

### ② 本機に追加したいファイルをタッチし、追加したいフォルダをタッチする。

: フォルダ内に保存されている登録地点リストが表示されます。

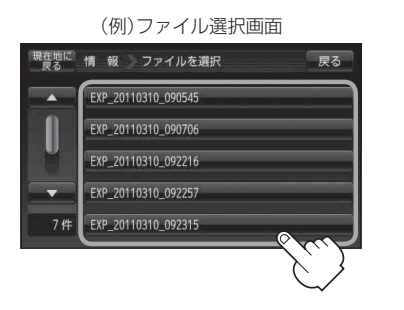

- ③追加したい地点を選択し、タッチする。
  - : 選択した地点にチェックマーク(✔印)が付きま す。
  - ※全ての地点を選択する場合は、全選択 をタッチ してください。

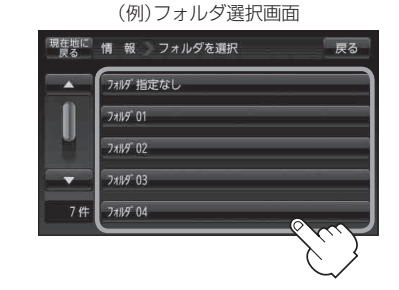

フォルダ内に登録されている数

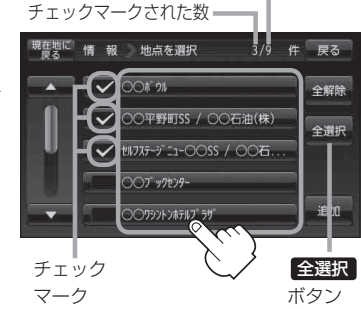

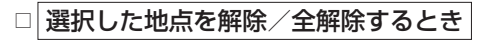

- 1. 解除したい地点をタッチ/全解除をタッチする。
  - : タッチした地点のチェックマーク(✔印)または全地点のチェックマーク(✔印)を 消すことができます。

### 登録地点情報を選んで書き出す/追加する

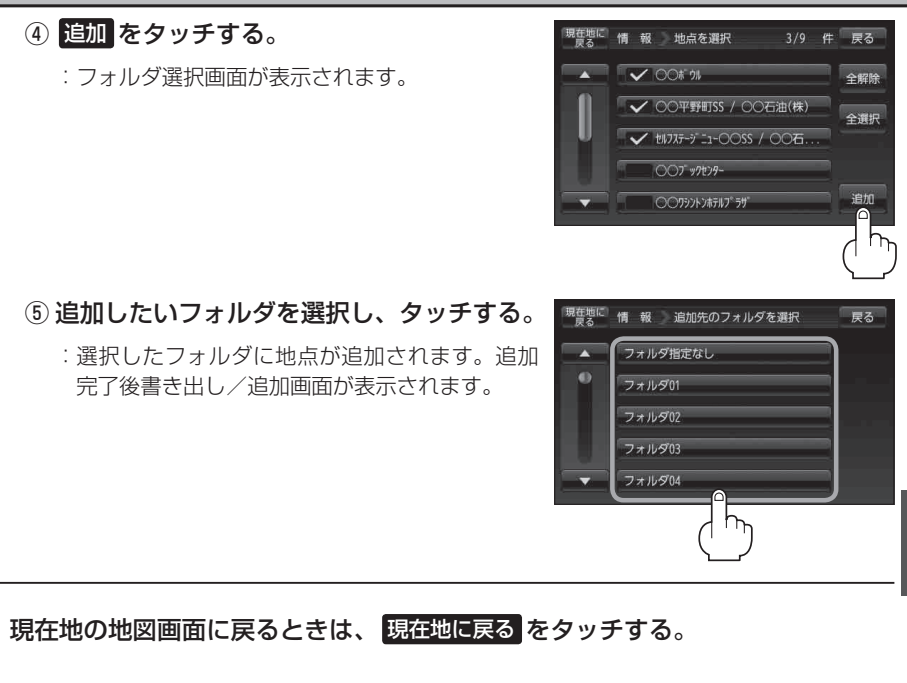

- ・SDメモリーカードに書き出した登録地点情報ファイルは、SD地点取込(じ) E-30)で本機に 登録地点を取り込んだり、SDから(じ) C-26)で登録地点を表示させたり、SDルート(じ) D-23)
   でルートを表示させたりすることはできません。SDメモリーカードに書き出した登録地点情報 ファイルを全書き替えまたは追加するには、全書き出し/全書き替え、書き出し/追加機能の あるナビゲーションのみ有効となります。
   ・SDメモリーカードに書き出した登録地点情報のファイル名は、変更可能です。
  - SDメモリーカートに書き出した豆球地点情報のファイル石は、変更り能です。
     ※フォルダ名 "NAVI\_POINT"、ファイルの拡張子 "exd" は変更しないでください。本機で登録 地点情報ファイルが認識できなくなります。
  - SDメモリーカードに書き出した登録地点情報ファイルの中身を変更したり、ファイルを移動する と、"全書き替え"(□ E-24)、"追加"が行えなくなります。中身は変更しないでください。

# SDメモリーカードから地点を登録する

#### パソコンを使用してSDメモリーカードに保存した地点を本機に登録することができます。 (最大2499カ所)

[ 了「おでかけ旅ガイド」 A-29

※SDメモリーカードの抜き差しは、必ず電源を切った状態で行ってください。

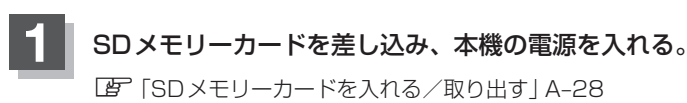

皆 (本機の電源を入れる)| B-8

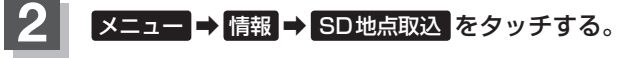

🕼 B-24

3

: SDメモリーカードに保存した地点ファイルリストが 表示されます。

※SDメモリーカード内に保存した地点が1つの場合 は、下記手順 3-2((例)フォルダリスト画面)へ進 んでください。

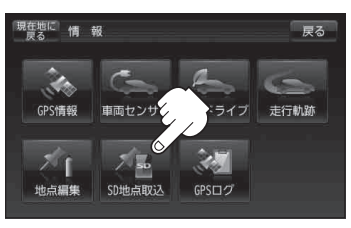

登録したい地点が保存されているファイルをタッチし、フォルダをタッチする。

:SDメモリーカード内に保存した地点リスト画面が表示されます。

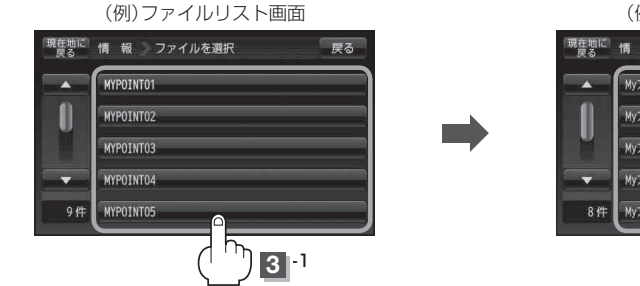

(例)フォルダリスト画面

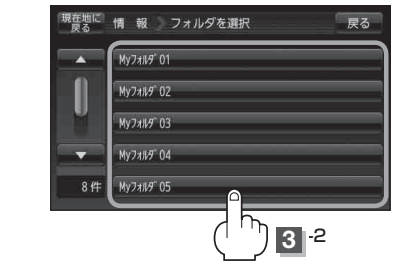

4 本機に登録したい地点を選択しタッチする。

: 選択したリストにチェックマーク(✔印)が付きます。

- 全地点を登録したい場合
  - ① 全選択 をタッチする。
    - : 選択しているフォルダ内の全地点にチェック マーク(✔印)が付きます。

全選択 をタッチした場合、一度に登録でき お知らせ る件数は700件です。

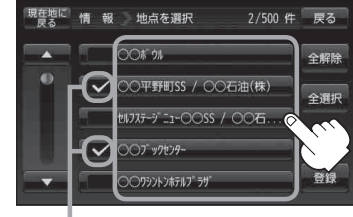

0099212#5117 5#

チェックマーク(

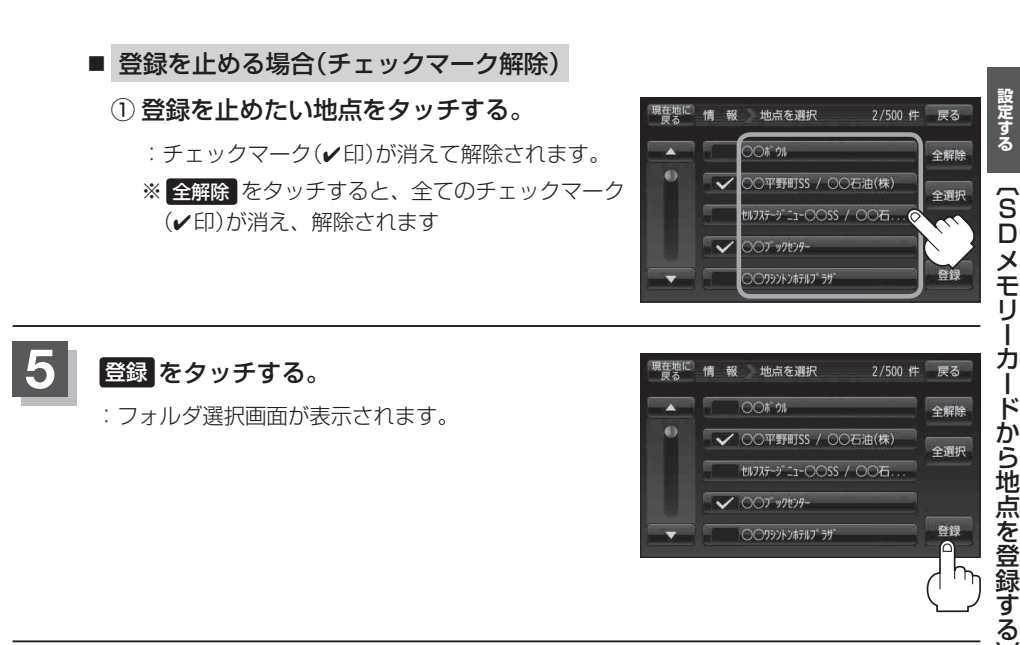

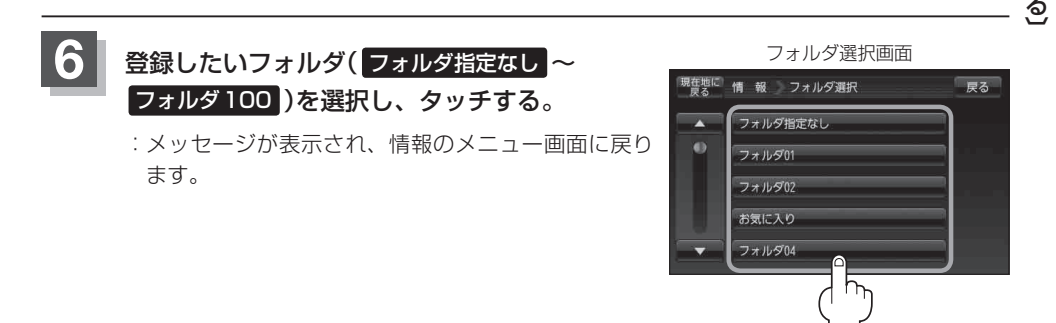

### SDメモリーカードから地点を登録する

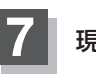

現在地の地図画面に戻るときは、現在地に戻るをタッチする。

- 登録した地点を確認するには、メニュー → 情報 → 地点編集 → 登録地点編集 をタッチしてください。
  - 指定のWebサイト(おでかけ旅ガイド)からダウンロードした位置情報ファイルはSDメモリーカードのDRIVEフォルダ内に入れてください。SDメモリーカード内に "DRIVE" という名前のフォルダがない場合は、半角で "DRIVE" という名前のフォルダを新規作成し、作成したDRIVEフォルダ内に位置情報ファイルを入れてください。
  - SD メモリーカードを挿入していない/SDメモリーカード内に位置情報ファイルがない場合は、 E-30手順 2 でSD メモリーカードを挿入またはSD メモリーカードに位置情報ファイルの書き 込みをうながすメッセージが表示されます。SD メモリーカードが挿入されているかを確認/ DRIVE フォルダ内に位置情報ファイルがあることを確認してください。
  - ●本機に登録しないと、名称/フォルダ/TEL/メモ/マーク/アラームなどの編集を行うことは できません。
  - SDメモリーカードから本機に登録した地点の詳細内容を変更することができます。 ■ 「登録地点の編集/見る」E-14
  - SDメモリーカードから登録した地点のマークは 🕵 マークで表示されます。(地点情報により、 マークが異なる場合もあります。)
  - 地点情報により、アラームが設定される場合もあります。

# GPSログを使う

GPSログとは、移動した地点の位置情報を定期的に記録し、記録した位置情報をパソコン用地図ア プリケーションや、インターネット地図サイトなどで表示することができます。

本機では、GPSログの記録をスタートすると、現在地の位置情報をGPSログファイルとして定期的 に記録し、ユーザエリアに保存します。(最大30件)

- ※ユーザエリアに保存されたGPSログファイルは、KMLファイル\*としてSDメモリーカードに書 き出し、パソコンなどで利用することができます。
- ※記録したGPSログファイルの確認、削除、SDメモリーカードへの書き出しにつきましては [F] 「ユーザエリアについて | M-20をご覧ください。

\*印…主にGoogleEarth™などで使用されている位置情報ファイルです。

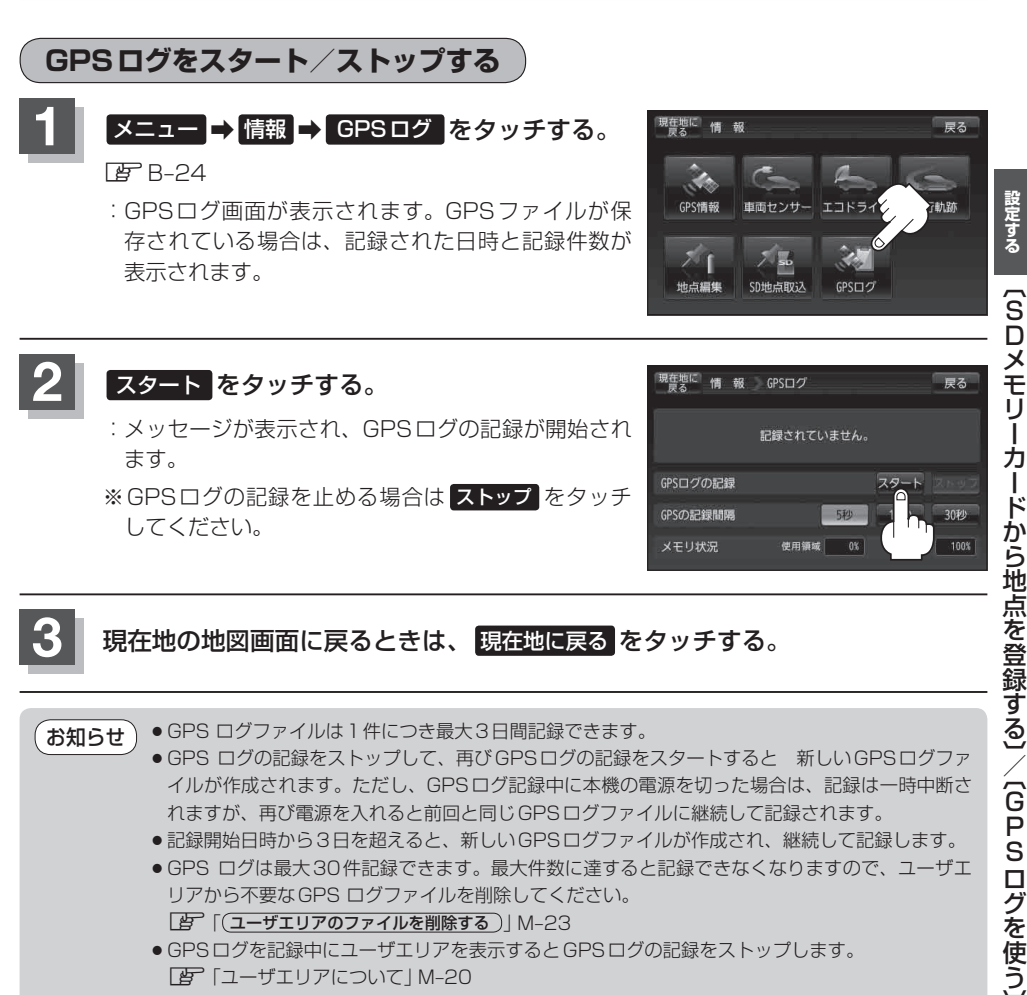

- れますが、再び電源を入れると前回と同じGPSログファイルに継続して記録されます。
- ●記録開始日時から3日を超えると、新しいGPSログファイルが作成され、継続して記録します。
- GPS ログは最大30件記録できます。最大件数に達すると記録できなくなりますので、ユーザエ リアから不要なGPS ログファイルを削除してください。 (コーザエリアのファイルを削除する) M-23
- GPSログを記録中にユーザエリアを表示するとGPSログの記録をストップします。 [了] 「ユーザエリアについて] M-20
- GPSの電波受信状況によっては正しく測位しない場合があります。 GPS衛星の電波受信と測位」A-17

E-33

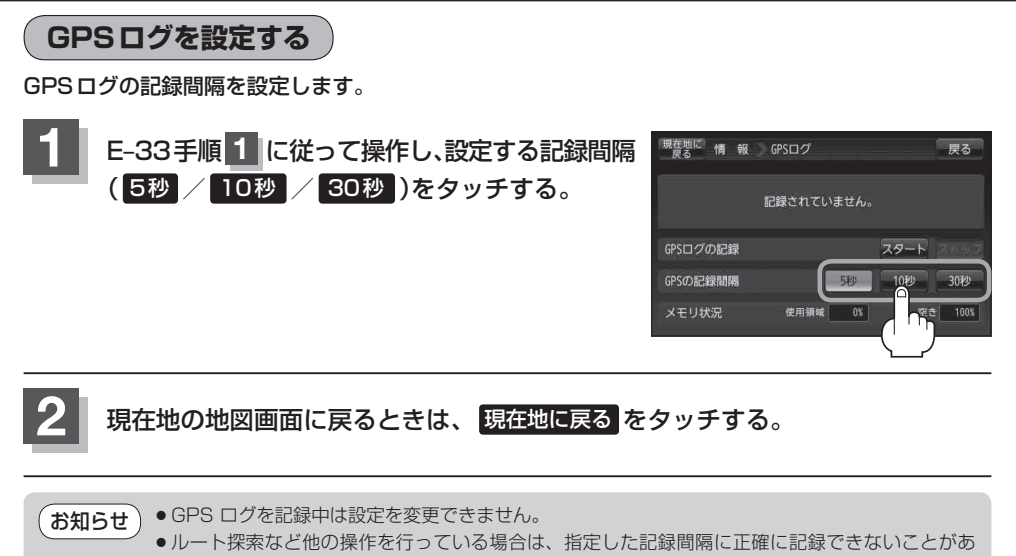

ります。